## **Copy an Assignment**

Last Modified on 11/10/2023 4:17 pm CST

## **Copy an Assignment**

D2L allows faculty to copy assignment folders within a course. This feature copies over most of the original folder's settings, but does not include gradebook associations or Turnitin settings.

- 1. Click the [Course Activities] menu in the navbar, then choose [Assignments].
- 2. Click the arrow beside the folder you want to copy. Select [Copy Assignment] from the context menu.

| ŀ | Assi  | ignme      | View Submissions  |         |
|---|-------|------------|-------------------|---------|
|   | New I | Folder     | Edit Folder       | Actions |
|   |       |            | Hide from Users   |         |
|   | 🌮 Bul | k Edit     | Delete Assignment |         |
|   |       |            | Copy Assignment   |         |
|   |       | No Catego  | Submission Log    |         |
|   |       | Landscapes | ~                 |         |
|   |       |            | ~                 |         |

3. Locate the new assignment folder at the bottom of your assignment folder list. The new folder will have the word "copy" in front of the title.

| <b>∞ ∨ ∞</b>         |
|----------------------|
| ~                    |
| Copy of Landscapes 🗸 |

- 4. Make necessary edits (https://vtac.lonestar.edu/help/a035) to the copied folder.
  - Associate the new assignment folder to a gradebook item.
  - Update Turnitin settings where applicable.
- 5. Click [Save and Close].

## **Copy Assignment to other Courses**

D2L allows faculty to copy assignment folders to other courses.

- 1. Click the [Course Activities] menu in the navbar, then choose [Assignments].
- 2. Click the arrow beside the folder you want to copy. Select [Copy Assignment] from the context menu.

| Course Management ~ Cor                 | itent Grades Course Activitie | S → Collaboration → | VTAC Support       | Ally Cour | se Report |                       |
|-----------------------------------------|-------------------------------|---------------------|--------------------|-----------|-----------|-----------------------|
| Assignment Fo                           | View Submissions              |                     |                    |           |           | 🕑 Help                |
| ,                                       | Edit Folder                   |                     |                    |           |           |                       |
| New Folder Edit Categ                   | Hide from Users               |                     |                    |           |           |                       |
|                                         | Delete Assignment             |                     |                    |           |           |                       |
| 🌮 Bulk Edit                             | Copy Assignment               |                     |                    |           |           |                       |
| 0                                       | Copy to Other Courses         |                     | New<br>Submissions | Completed | Evaluated | Feedback<br>Published |
| No Category                             | Submission Log                |                     |                    |           |           |                       |
| For the Record Quiz                     | ~ Ŷ                           |                     |                    |           |           |                       |
| Due on Sep 25, 2023 10:<br>Aug 28Sep 25 | 00 PM                         |                     |                    | 19/25     | 21/25     | 21/25                 |

3. If you desire to copy also the assignments grade item or the rubric associated with the assignment select the appropriate checkbox. To better locate the destination course we suggest you to filter the course list by Semester.

| Copy Assignment                                                                                                    | ×              |
|----------------------------------------------------------------------------------------------------|----------------|
| For the Record Quiz         HIST-1301       1 United States History I (018502-05-1238-1-1)         Include 0 Rubrics       Include Grade Item |                |
| Choose Destinations: 0/10                                                                                                    |                |
| Search for a course                                                                                                    | Q Semester 🗸   |
| HIST-1301-1014-2013-Summer-75071136-Laura-W<br>HIST-1301-1014-2013-Summer-75071136                                                            | Clear Search Q |
| HIST-1302-1011-2013-Fall-10591138-Laura-Whisle<br>HIST-1302-1011-2013-Fall-10591138                                                           | 2016 Fall      |
| Community Group: HIST 1301 NH Master Course<br>CG_792_1392837606                                                                              | 2016 Spring    |
| Community Group: History Resources                                                                                                    | 2017 Fall      |
| CG_2312_1596138002                                                                                                    | 2017 Spring    |
| HIST-1301 5048 1 United States History I<br>018502-05-1231-1-5048                                                                             | 2018 Fall      |
| HIST-1301 5013 1 United States History I                                                                                                    | 2018 Spring    |
| Next                                                                                                    | <i>k</i>       |

4. Select the Course you want to copy the assignment to then click [Next].

| Copy Assignment                                                                                                    | ×          |
|----------------------------------------------------------------------------------------------------|------------|
| For the Record Quiz         HIST-1301       1 United States History I (018502-05-1238-1-5)         Include 0 Rubrics       Include Grade Item |            |
| Choose Destinations: (1/10)                                                                                                    |            |
| Search for a course Q                                                                                                    | Semester 🗸 |
| HIST-1301-1014-2013-Summer-7<br>HIST-1301-1014-2013-Summer-75071136-Laura-Whisler                                                             | Þ          |
| HIST-1302-1011-2013-Fall-1<br>HIST-1302-1011-2013-Fall-10591138-Laura-Whisler                                                                 | Þ          |
| Community Group: HIST 1301<br>CG_792_1392837606                                                                                               | Þ          |
| Community Group: History Resources<br>CG_2312_1596138002                                                                                      | Þ          |
| HIST-1301 5048 1 United States History I<br>018502-051-5048                                                                                   | ¢          |
| HIST-1301 5013 1 United States History I                                                                                                    | •          |
|                                                                                                    | h.         |

5. To confirm your selection click **[Copy]**.

| Copy Assignment                                                      | > |
|----------------------------------------------------------------------|---|
| A01: History of Coffee Timeline                                      |   |
| Community Group: Adriana Novaes Coffee Course (CG_372654_1694817466) |   |
| Include 0 Rubrics Include Grade Item                                 |   |
| A01                                                                  |   |
| Choose Destinations: (1/10)                                          |   |
| Community Group: Novaes Chapters                                     | ~ |
| CG_372654_1658257874 • 🕲                                             | ^ |
|                                                                      |   |
|                                                                      |   |
|                                                                      |   |
|                                                                      |   |
|                                                                      |   |
|                                                                      |   |
|                                                                      |   |
|                                                                      |   |
|                                                                      |   |
|                                                                      |   |
|                                                                      |   |
|                                                                      |   |
|                                                                      |   |
|                                                                      |   |
|                                                                      |   |
|                                                                      |   |
|                                                                      |   |
|                                                                      |   |
|                                                                      |   |
|                                                                      |   |
| Copy Back                                                            |   |

6. Wait until you receive the message Copy Complete, then click [Done].

| Copy Assignment                                                                                                    |                                                                      |         |
|----------------------------------------------------------------------------------------------------|----------------------------------------------------------------------|---------|
| A01: History of Coffee Timeline Community Group: Adriana Novaes Coffee Course (CG_372654_1694817466) Include 0 Rubrics Include Grade Item Copying To: Community Group: Novaes Chapters Copy Complete                                                                                                    | Copy Assignment                                                      | ×       |
| Community Group: Adriana Novaes Coffee Course (CG_372654_1694817466)  Include 0 Rubrics Include Grade Item Copying To: Community Group: Novaes Chapters Copy Complete Community Group: Novaes Chapters Copy Complete Community Group: Novaes Chapters Community Group: Novaes Chapters Community Group: Novaes Chapters Community Group: Novaes Chapters Community Group: Novaes Chapters Copy Complete Community Group: Novaes Chapters Community Group: Novaes Chapters Community Group: Nova | A01: History of Coffee Timeline                                      |         |
| Include O Rubrics Include Grade Item Copying To: Copy Complete Copy Complete Community Group: Novaes Chapters Copy Complete Community Group: Novaes Chapters Copy Complete Community Group: Novaes Chapters Copy Complete Community Group: Novaes Chapters Copy Complete Community Group: Novaes Chapters Copy Complete Community Group: Novaes Chapters Copy Complete Community Group: Novaes Chapters Copy Complete Community Group: Novaes Chapters Copy Complete Community Group: Novaes Chapters Copy Complete Community Group: Novaes Chapters Copy Complete Community Group: Novaes Chapters Copy Complete Community Group: Novaes Chapters Copy Complete Community Group: Novaes Chapters Copy Complete Community Group: Novaes Chapters Community Group: Novaes Chapters Copy Complete Community Group: Novaes Chapters Copy Complete Community Group: Novaes Chapters Copy Complete Community Group: Novaes Chapters Copy Complete Community Group: Novaes Chapters Copy Complete Community Group: Novaes Chapters Copy Complete Community Group: Novaes Chapters Community Group: Novaes Chapters Copy Complete Community Group: Novaes Chapters Copy Complete Community Group: Novaes Chapters Copy Complete Community Group: Novaes Chapters Community Group: Novaes Chapters Community   | Community Group: Adriana Novaes Coffee Course (CG_372654_1694817466) |         |
| Converse Constant Service Constant Service Constant Servi | Include 0 Rubrics Include Grade Item                                 |         |
| Community Group: Novaes Chapters                                                                                                    | Copying To:                                                          |         |
|                                                                                                    | Community Group: Novaes Chapters                                     | $\odot$ |
|                                                                                                    | Jupy complete                                                        |         |
|                                                                                                    | 1                                                                    |         |
|                                                                                                    |                                                                      |         |
| Done                                                                                                    |                                                                      |         |
| Done                                                                                                    |                                                                      |         |
| Done                                                                                                    | N N                                                                  |         |
|                                                                                                    |                                                                      |         |
| Done                                                                                                    |                                                                      |         |
|                                                                                                    |                                                                      |         |
| Done                                                                                                    |                                                                      |         |
| Done                                                                                                    |                                                                      |         |
| Done                                                                                                    |                                                                      |         |
| Done                                                                                                    |                                                                      |         |
| Done                                                                                                    |                                                                      |         |
| Done                                                                                                    |                                                                      |         |
| Done                                                                                                    |                                                                      |         |
| Done                                                                                                    |                                                                      |         |
| Done                                                                                                    |                                                                      |         |
| Done                                                                                                    |                                                                      |         |
| Done                                                                                                    |                                                                      |         |
| Done                                                                                                    |                                                                      |         |
| Done                                                                                                    |                                                                      |         |
| Done                                                                                                    |                                                                      |         |
| Done                                                                                                    |                                                                      |         |
| Done                                                                                                    | Dana                                                                 |         |
|                                                                                                    | Done                                                                 |         |
|                                                                                                    |                                                                      | /       |

The copied assignment will now be found under **Assignments** in the destination course.